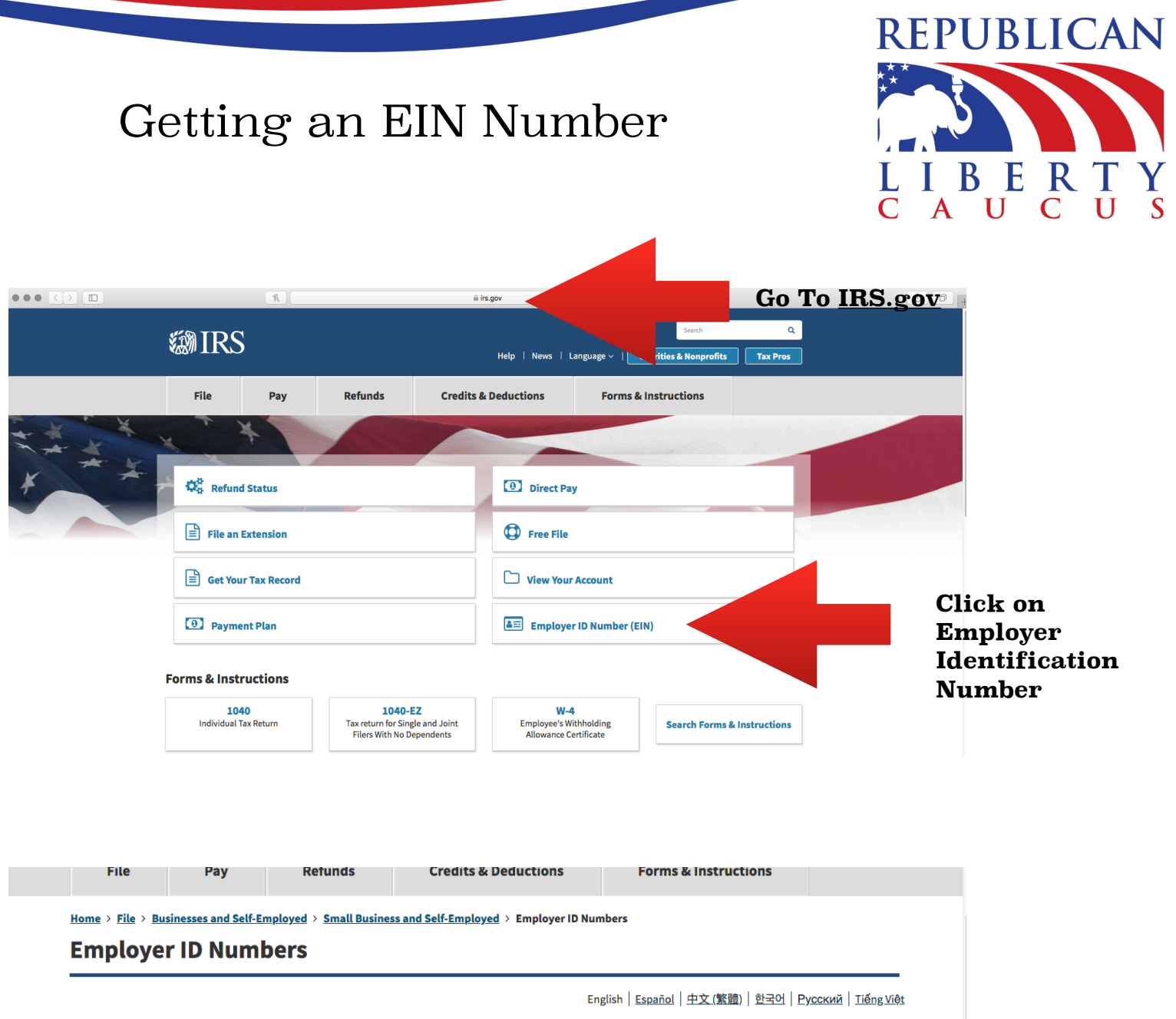

#### Individuals

International Taxpayers

## **Businesses and Self-Employed**

Small Business and Self-Employed

Employer ID Numbers

Business Taxes

- Reporting Information Returns
- Self-Employed

Starting a Business

**Operating a Business** 

An Employer Identification Number (EIN) is also known as a Federal Tax Identification Number, and is used to identify a business entity. Generally, **Related Topics** businesses need an EIN. You may apply for an EIN in various ways, and now you may apply online. This is a free service offered by the Internal Revenue Service and you can get your EIN immediately. You must check with your state to make sure you need a state number or charter. • Do You Need an EIN? Do You Need a New EIN? How to Apply for an EIN How Long Will it Take to Get a Number? Lost or Misplaced Your EIN? . How EINs are Assigned and Valid EIN Prefixes

### Canceling an EIN – Closing Your Account Who is a Responsible Party?

Apply for an EIN Online Check out our Interview-style online EIN app

# o file a For -4

We ask you the questions and you give us the answe embedded help topics and hyperlinked keywords and de olication includes ns so separate

# <u>Taxpayer Identification Numbers</u>

- TIN Correcting Business Information
- Where a Nominee Was Used

### Publication

 Publication 1635, Employer Identification Number Understanding Your EIN

### Video

EIN Video

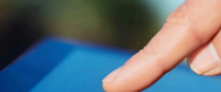

**Select Apply** for an EIN **Online** 

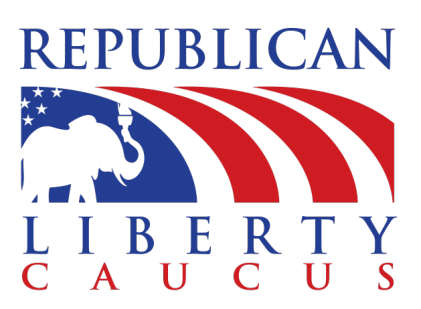

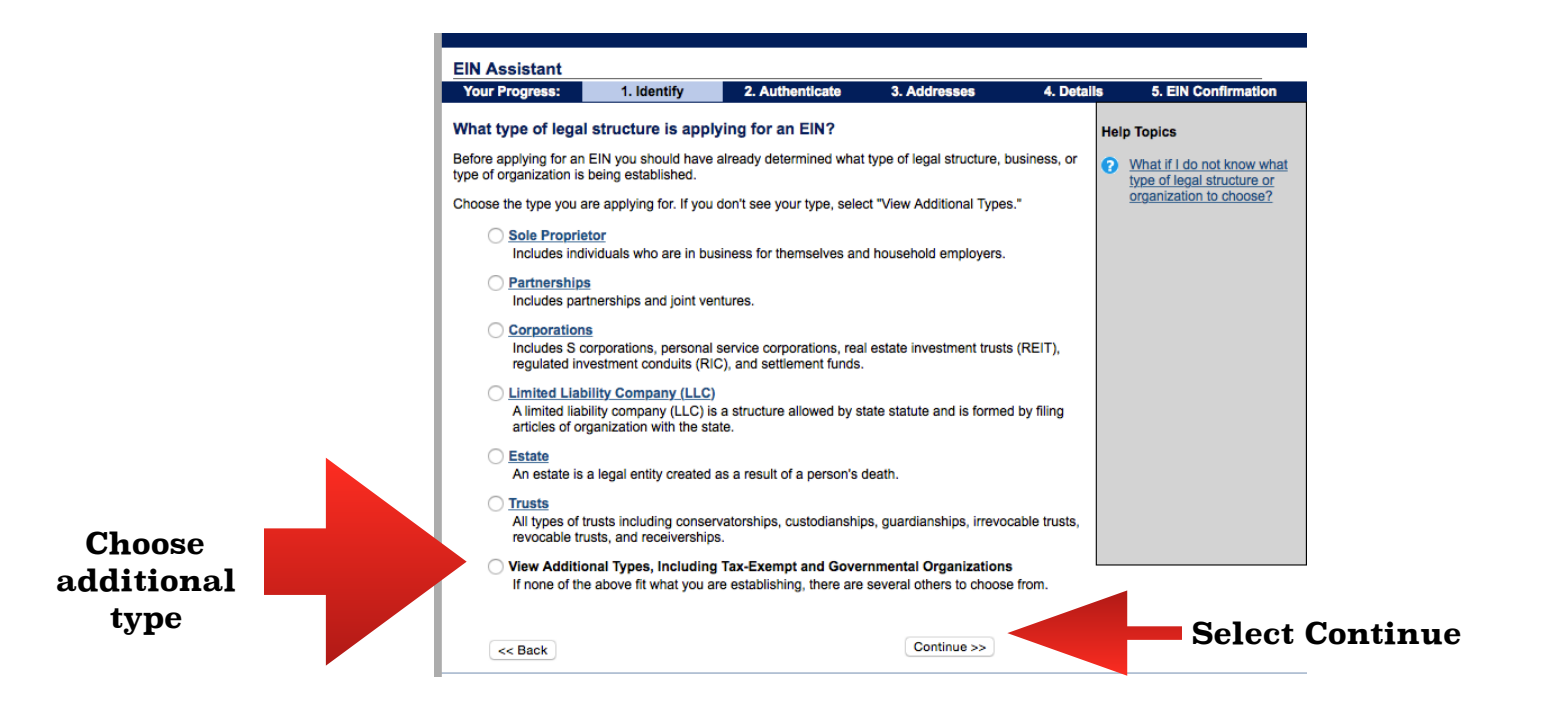

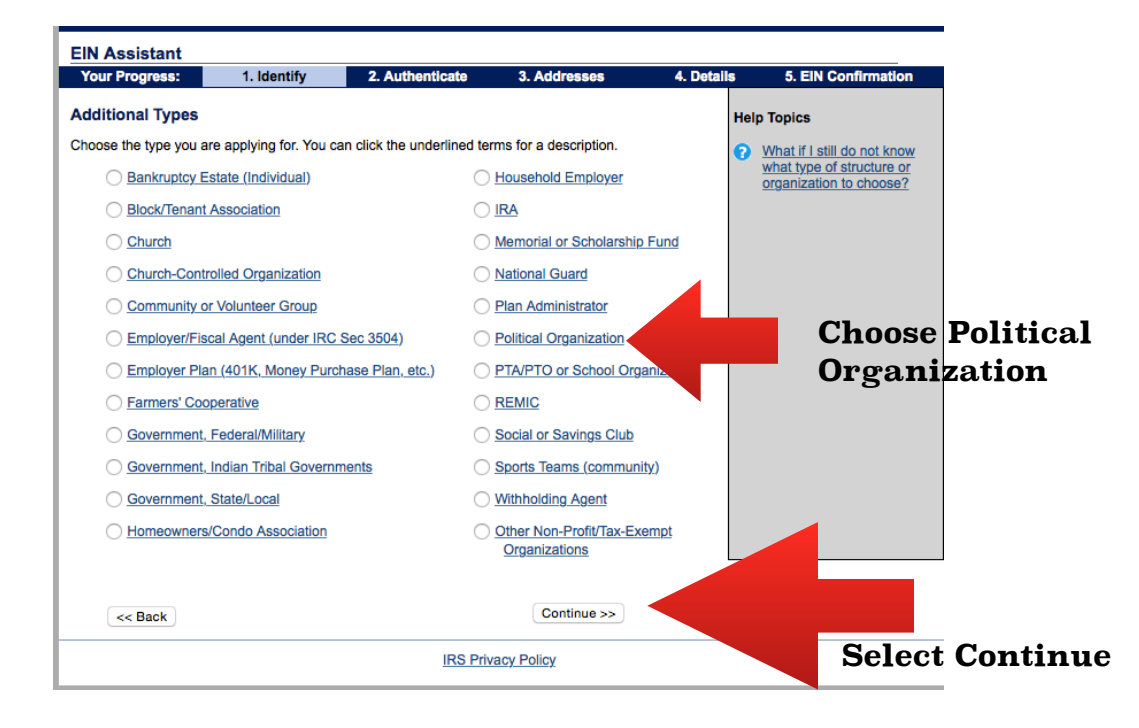

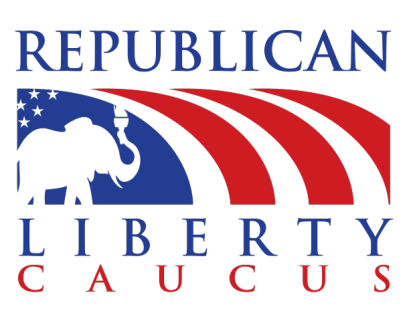

| Your Progress:                                                                                                    | 1. Identify                                                                                                    | 2. Authenticate                                                                                                    | 3. Addresses                                                                                            | 4. Details                               | 5. EIN Confirmation |
|----------------------------------------------------------------------------------------------------|----------------------------------------------------------------------------------------------------|----------------------------------------------------------------------------------------------------|----------------------------------------------------------------------------------------------------|------------------------------------------|---------------------|
| Please confirm yo                                                                                                    | ur selection.                                                                                                    |                                                                                                    |                                                                                                    |                                          |                     |
| Confirm your selection                                                                                                    | of Political Organiza                                                                                                    | tion as the type of struct                                                                                                    | ure applying for an EIN.                                                                                |                                          |                     |
| What it is                                                                                                    |                                                                                                    |                                                                                                    |                                                                                                    |                                          |                     |
| <ul> <li>A political orga<br/>fund described</li> <li>A political orga         <ul> <li>Accepti</li> <li>Influence<br/>public orga</li> </ul> </li> </ul> | nization is a party, cor<br>in section 527(f)(3) se<br>nization is organized a<br>ng contributions, mak<br>sing the selection, non<br>office or office in a poli | nmittee, association, or fu<br>at up by a section 501(c)<br>and operated primarily for<br>ing contributions, or both<br>nination, election, or appo<br>tical organization. | und (including a separate<br>organization, or other org<br>the purpose of:<br>pintment of any individua | e segregated<br>ganization).<br>I to any |                     |
| If you need to change<br>to start over and re-en<br>organizations and stru-                                                                               | your type of structure,<br>ter your information. <i>A</i><br>ctures before making                                                                                | we recommend that you<br>Additional help may be fo<br>your selection.                                                                                                    | do so <b>now</b> , otherwise yo<br>und by reviewing <u>all type</u>                                     | ou will have<br>es of                    |                     |
| << Change Typ                                                                                                    | e                                                                                                    |                                                                                                    | Continue >>                                                                                             |                                          |                     |
|                                                                                                    |                                                                                                    | IRS Priv                                                                                                    | vacy Policy                                                                                             |                                          | Select (            |

**FIN Accietant** 

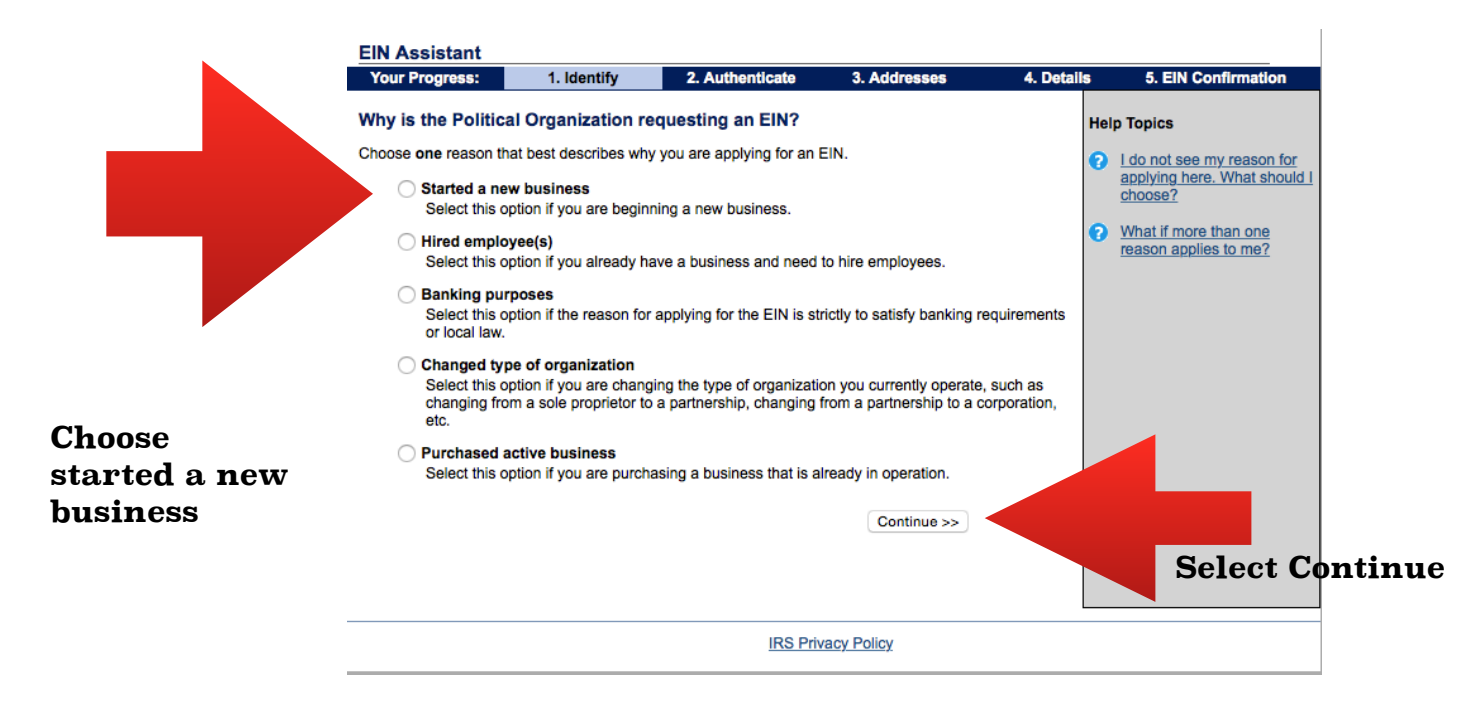

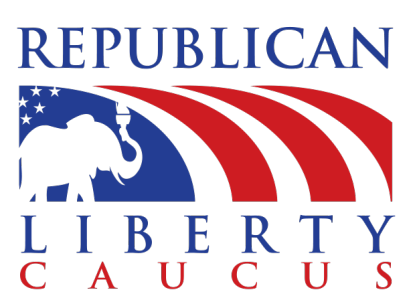

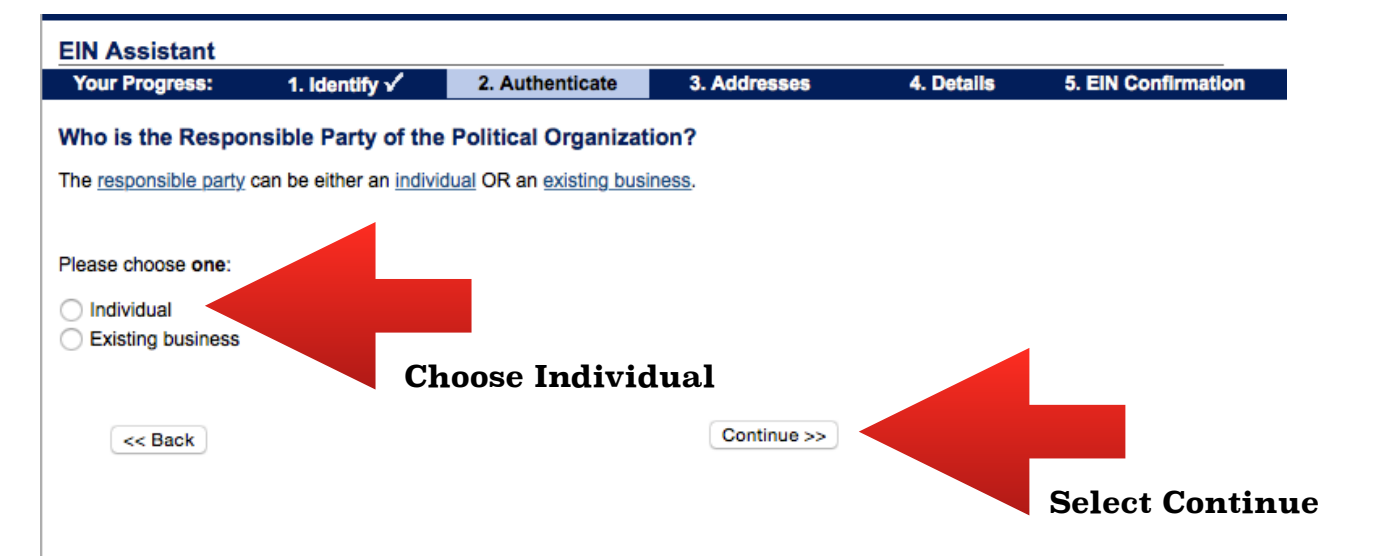

| Your Progress:                                                   | 1. Identify 🗸                                       | 2. Authenticate                                 | 3. Addresses              | 4. Details | 5. EIN Confirmation              |
|------------------------------------------------------------------|-----------------------------------------------------|-------------------------------------------------|---------------------------|------------|----------------------------------|
| You selected indi                                                | vidual. Please tell u                               | us about the Respo                              | nsible Party.             |            |                                  |
| * Required fields<br>Must match IRS reco<br>The only punctuation | rds or this application c<br>and special characters | annot be processed.<br>allowed are hyphen (-) a | and ampersand (&).        |            |                                  |
|                                                                  | First name *                                        |                                                 |                           |            |                                  |
|                                                                  | Middle name/initial                                 |                                                 |                           |            |                                  |
|                                                                  | Last name *                                         |                                                 |                           |            |                                  |
|                                                                  | Suffix (Jr, Sr, etc.)                               | Select One ᅌ                                    |                           | Th<br>sh   | e Chair's Inforn<br>ould go bere |
|                                                                  | SSN/ITIN *                                          |                                                 |                           | 511        | ould go liefe.                   |
| Choose One: *                                                    |                                                     |                                                 |                           |            |                                  |
| I am a responsible organization's affa                           | e and duly authorized o<br>airs.                    | fficer or a board membe                         | er having knowledge of th | is         |                                  |
| I am a third party                                               | applying for an EIN on                              | behalf of this political or                     | ganization.               |            |                                  |
| Before continuing,                                               | please review the infe                              | ormation above for typ                          | ographical errors.        |            |                                  |
| • Here                                                           |                                                     |                                                 |                           |            |                                  |
| << Back                                                          |                                                     |                                                 | Continue >>               |            |                                  |

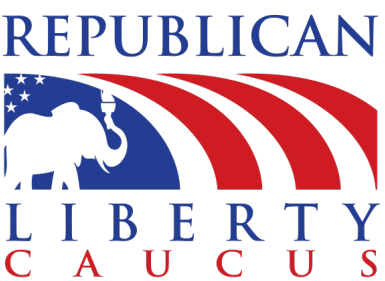

| EIN Assistant                                                    |                                                |                                                                  |                        |            |                     | C A U C U              |
|------------------------------------------------------------------|------------------------------------------------|------------------------------------------------------------------|------------------------|------------|---------------------|------------------------|
| Your Progress:                                                   | 1. Identify 🗸                                  | 2. Authenticate 🗸                                                | 3. Addresses           | 4. Details | 5. EIN Confirmation |                        |
| Where is the Politic                                             | al Organization                                | physically located?                                              |                        |            |                     |                        |
| * Required fields                                                |                                                |                                                                  |                        |            |                     |                        |
| The only special charac<br>Note: Must be a U.S. add              | ters allowed for stre<br>dress. Do not enter a | et and city are - and /.<br>a P.O. box. <u>For military addr</u> | esses click here.      |            |                     |                        |
|                                                                  | Street *                                       |                                                                  |                        |            |                     |                        |
|                                                                  | City *                                         |                                                                  |                        |            | Affil               | iate Mailing Info Here |
| State/U.S.                                                       | territory * Select                             | One                                                              | ٥                      |            |                     | 5                      |
| z                                                                | IP code *                                      |                                                                  |                        |            |                     |                        |
| Phone                                                            | number * -                                     | -                                                                |                        |            |                     |                        |
| Should the mail be direct<br>commonly referred to as             | ted to a specific per<br>the "Care Of" name    | son or department within ye.)                                    | our organization? (Thi | s is       |                     |                        |
| If yes, please er                                                | nter name:                                     |                                                                  |                        |            |                     |                        |
| Do you have an address<br>from the above where<br>your mail to l | s different<br>e you want 	Yes<br>be sent? *   | <ul> <li>No</li> </ul>                                           |                        |            |                     |                        |
| Before continuing, pl                                            | lease review the in                            | formation above for typo                                         | graphical errors.      |            |                     |                        |
|                                                                  |                                                |                                                                  | Continue >>            |            |                     |                        |
|                                                                  |                                                |                                                                  |                        |            | Soloct (            | antinua                |
|                                                                  |                                                |                                                                  |                        |            |                     | Junnae                 |

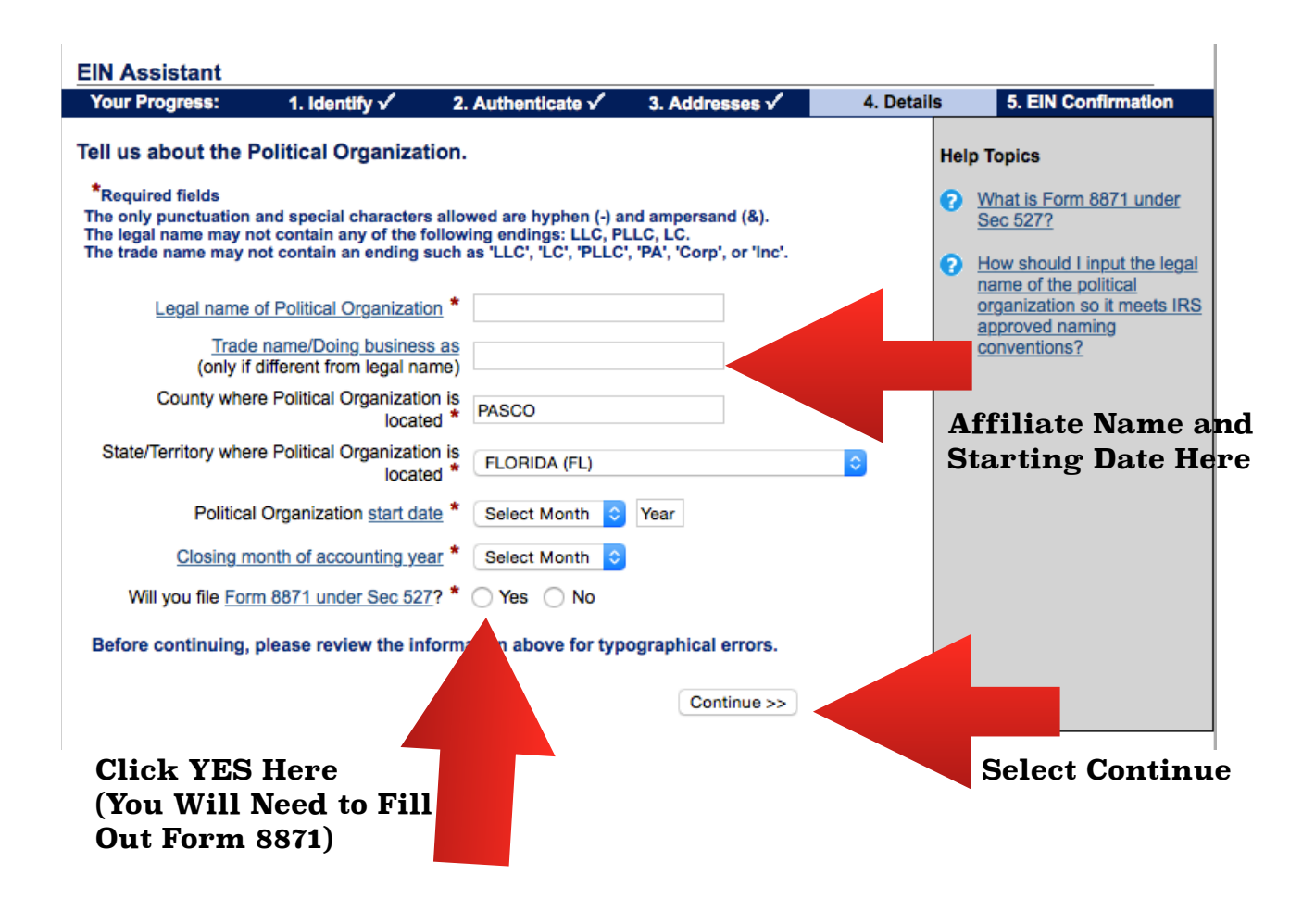

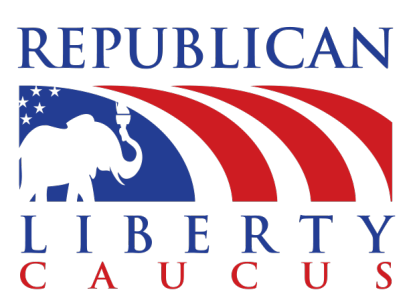

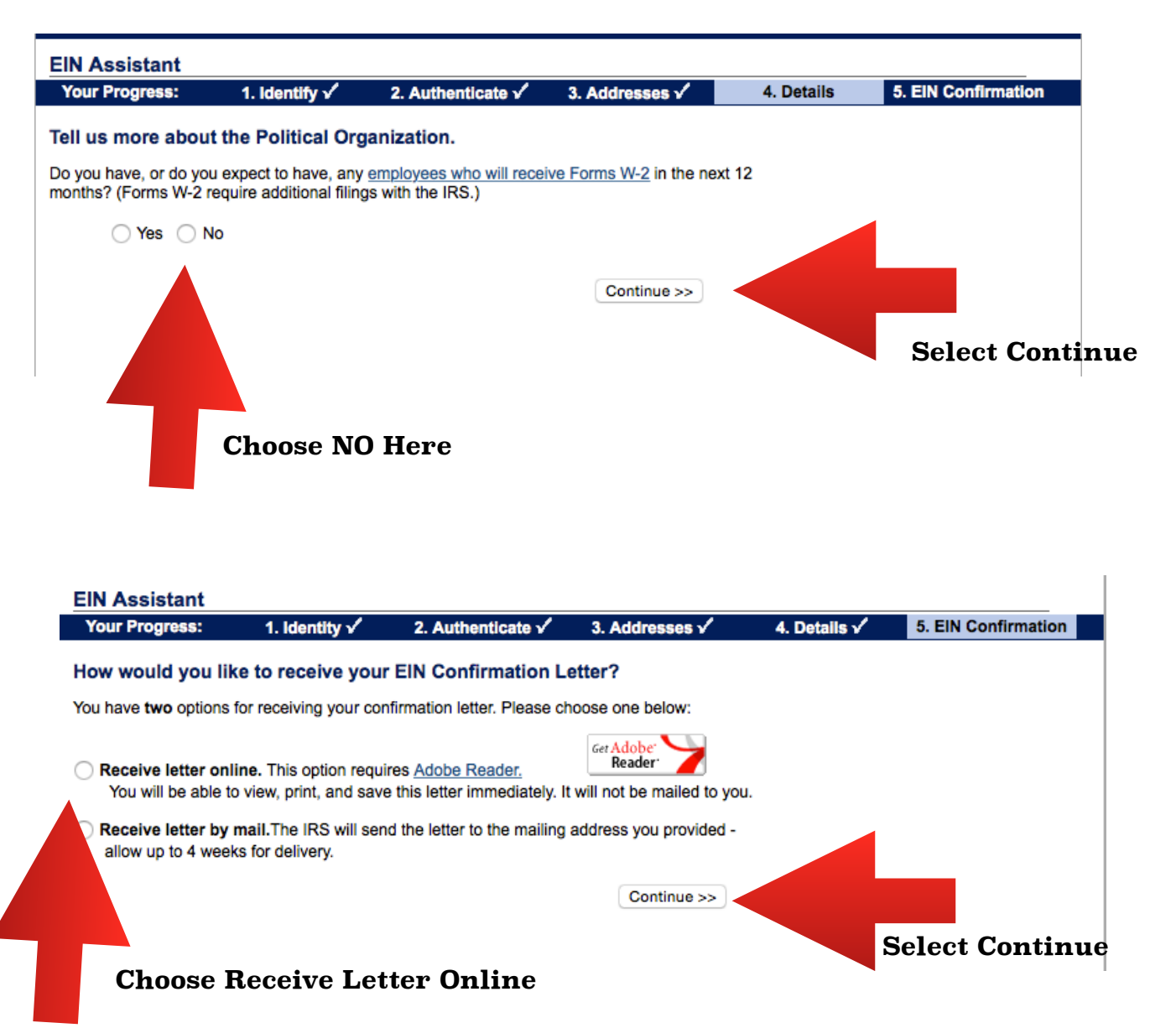

Once you select "Continue" your EIN number will appear for download and you are done with the EIN process.

PO Box 410045 Melbourne, FL 32941 Toll free: (866) 752-5423 Local: (202) 524-9581 Email: info@rlc.org